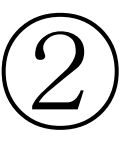

## 町公式 LINE の 友だち登録の方法

## 笠松町公式 LINE の友だち登録方法 1.「ホーム」を押し、友達追加マークを押し ード」を読み込みます。 ます。

| III UQ mobile       | 4G G                   | 10:47                | ®∎100%■<br>Ω°24 छ°                            |
|---------------------|------------------------|----------------------|-----------------------------------------------|
| Q 検索                |                        |                      |                                               |
| 合 誕生日の              | )友だち 2                 |                      | $\sim$                                        |
| ▲ 誕生                | E日を見る                  |                      | 2 >                                           |
| ☆ お気に入り1            |                        |                      |                                               |
| <u>恐</u> 、グループ 22 〜 |                        |                      |                                               |
| <u> </u>            | 61                     |                      | $\sim$                                        |
| サービス                |                        |                      | もっと見る                                         |
| $\cap$              | $\odot$                | ≙                    | +                                             |
| オープン<br>チャット        | スタンプ                   | 着せかえ                 | GAME                                          |
| <b>天</b> 出前館        | LINEマンガ                | <b>+</b><br>追加       |                                               |
|                     | 年前面<br>(1804)<br>トーク タ | <b>し</b><br>マイムライン = | <ul> <li>キーンドロス</li> <li>ゴース ウォレット</li> </ul> |

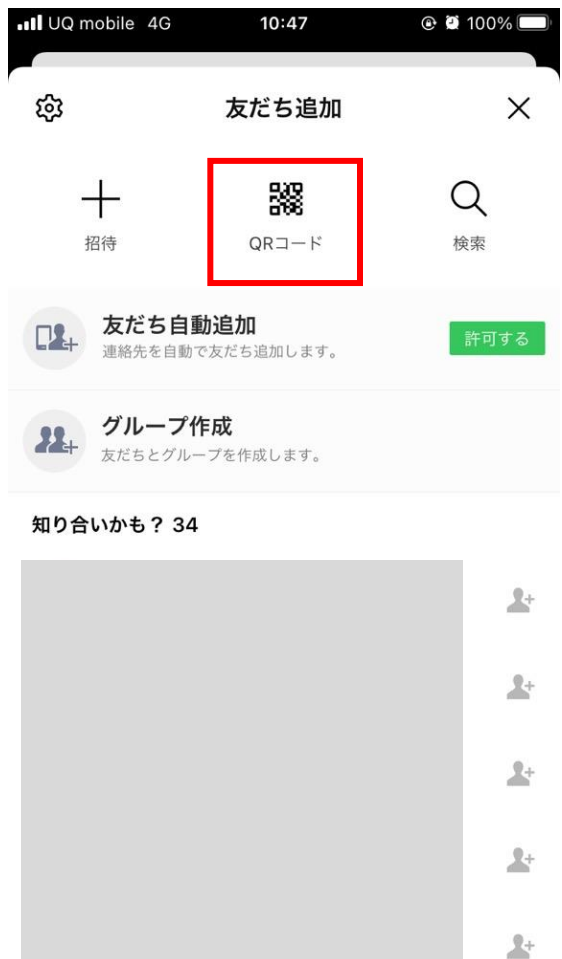

笠松町

QRコード

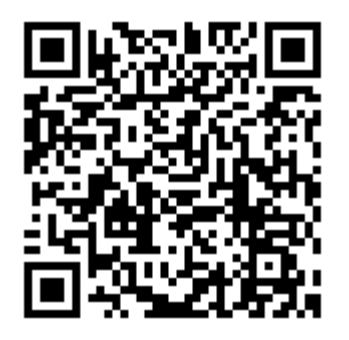

3. 「笠松町役場」のアカウントが表示される

ため、「追加」を押します。

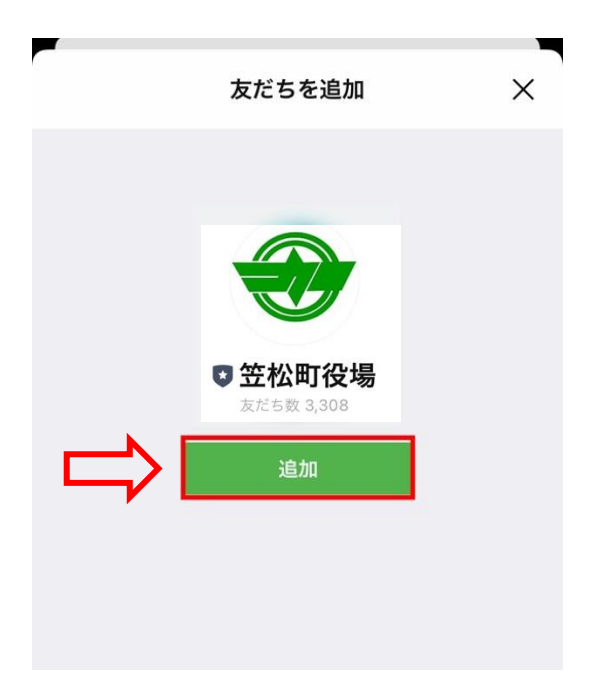

これで、笠松町公式 LINE の登録は完了です。